## 附件 2: 邮箱客户端专用密码配置操作说明

特别说明:使用第三方客户端(如企业微信、Outlook、Foxmail、coremail 邮箱客户端等) 登录邮箱,均需要先通过 web 方式登录邮箱配置客户端专用密码,在第三方客户端配置中 使用该专用密码进行验证。

配置邮箱的客户端专用密码步骤如下:

1、登录师生信息服务平台: <u>https://i.kust.edu.cn</u>

| 医号数表 扫码登录 短信登录<br>A istalASS785<br>企 intelASS78                                                                                                    |    |         |                 |           |        |                                                                                                    |                       | 充一身份认证平台           | 大学   好 |         |
|----------------------------------------------------------------------------------------------------|----|---------|-----------------|-----------|--------|----------------------------------------------------------------------------------------------------|-----------------------|--------------------|--------|---------|
| A MADARDER                                                                                                    |    |         | 證录 短信登录         | 扫码3       | 账号登录   |                                                                                                    |                       |                    |        |         |
|                                                                                                    |    |         |                 | 200105-00 | A 请输入8 |                                                                                                    |                       |                    |        |         |
|                                                                                                    |    |         | ø               | 565       | 品 请输入者 |                                                                                                    |                       |                    | -      |         |
| иелиние 9 + 8 =                                                                                                    |    |         | 9 + 8 =         | 结果        | 请输入计算  |                                                                                                    |                       |                    |        |         |
|                                                                                                    |    | 15      | 忘记密码?           |           | 记住密码   |                                                                                                    |                       | I THE R CONTRACTOR |        |         |
|                                                                                                    |    |         | Ф. <del>Д</del> | ŝ         |        | The second second second second second second second second second second second second second second second se |                       |                    |        |         |
|                                                                                                    |    |         | 常见问题            |           |        | En al alla                                                                                                    | and the second second |                    |        |         |
|                                                                                                    |    | te.     | 意见建议反馈          | 业徽信       | 昆工企    |                                                                                                    |                       |                    |        | - Holer |
|                                                                                                    |    | 1 in    | - State         |           |        |                                                                                                    |                       | as relations       | -      |         |
|                                                                                                    |    |         |                 | 200       |        |                                                                                                    |                       | -                  | · 新学   | T N Se  |
|                                                                                                    | R. | ALL AND |                 |           |        |                                                                                                    | Lee -                 | a improved and     | Star 1 |         |
| AND ADDRESS OF A DECIDENT AND ADDRESS OF A DECIDENT ADDRESS OF A DECIDENT ADDRESS OF A |    | TP SI   |                 |           |        | A Deserver                                                                                                    |                       |                    | TO FAC |         |

2、点击 web 端电子邮件(通常需要滑动"我的应用"到第二页)

| 我的应用                | 常用鏈接 我           | 的收藏    |                  |                                         |                  |                  |                    | 查看更多> |
|---------------------|------------------|--------|------------------|-----------------------------------------|------------------|------------------|--------------------|-------|
| <b>OA</b><br>〈 0A系统 | <b>○</b><br>财务系统 | 人事系统   | <b>学</b> 分制教学…   | <b>汉</b><br>研究生管理…                      | 科研管理系统           | 电子邮件             | <b>—</b> 表通        | >     |
| 学科建设平               | 合 学校大数据          | 国络教学平台 | <b>上</b><br>学工管理 | (1) (1) (1) (1) (1) (1) (1) (1) (1) (1) | <b>三</b><br>一网通办 | <b>東</b><br>在线学习 | <b>上三</b><br>一卡通服务 |       |

3、进入 web 端邮箱后,进入"个人设置"(单击最左侧头像或最下方齿轮图标)

| Þ | 低別用コ大学                   |                                                                                                    |                                                                                                    |
|---|--------------------------|----------------------------------------------------------------------------------------------------|----------------------------------------------------------------------------------------------------|
|   |                          | n                                                                                                    | 485.3454/10205 哲型<br>1996 夏/102005 居 夏夏<br>1 1 102253475 (11)                                                                                                    |
|   | 个人设置                     | 送出登录                                                                                                    |                                                                                                    |
|   | 華稿着<br>已发送<br>> 其他文件夫 ■■ |                                                                                                    | 第1918年179年<br>14年13日第二月、東京市内市会中の201<br>1月1日日<br>1月1日日<br>1月1日日<br>1月1日日<br>1月1日日<br>1月1日日<br>1月1日日<br>1月1日日<br>1月1日日<br>1月1日日<br>1月1日日<br>1月1日日<br>1月1日日<br>1月1日日<br>1月1日日<br>1月1日日<br>1月1日日<br>1月1日日<br>1月1日日<br>1月1日日<br>1月1日<br>1月1日<br>1月1日<br>1月1日<br>1月1日<br>1月1日<br>1月1日<br>1月1日<br>1月1日<br>1月1日<br>1月1日<br>1月1日<br>1月1日<br>1月1日<br>1月1日<br>1月1日<br>1月1日<br>1月1日<br>1月1日<br>1月1日<br>1月1日<br>1月1日<br>1月1日<br>1月1日<br>1月1日<br>1月1日<br>1月1日<br>1月1日<br>1月1日<br>1月1日<br>1月1日<br>1月1日<br>1月1日<br>1月1日<br>1月1日<br>1月1日<br>1月1日<br>1月11日<br>1月11日<br>1月111日<br>1月111日<br>1月111日<br>1月111日<br>1月1111日<br>1月111111<br>1月111111<br>1月11111111 |
|   |                          | SPRM. 1572<br>E PC<br>Phone<br>Phone | 两种方式均可进入"个人设置"                                                                                                    |
| ø |                          |                                                                                                    |                                                                                                    |

4、点击"安全设置"后,进入"客户端专用密码",点击"生成客户端密码"

| 5            |        |                                                                                                    |             |        |        |                |    |  |
|--------------|--------|----------------------------------------------------------------------------------------------------|-------------|--------|--------|----------------|----|--|
| $\mathbf{O}$ | 个人信息   | 白名单 黑名单                                                                                                    | 反垃圾级别 安全锁设置 | 二次验证设置 | 登录设备查询 | 客户端专用密码        | _  |  |
|              | 界面显示设置 | 生成专用密码 全部清                                                                                                    | 徐           |        |        |                |    |  |
|              | 收发信设置  |                                                                                                    |             |        |        |                |    |  |
|              | 邮件分类   | 密码名称                                                                                                    | 状态          | 有效天数   |        | 创建时间           |    |  |
|              | 安全设置   | 企微密码                                                                                                    | 有效          | 永远有效   |        | 2025-05-23 09: | 33 |  |
| 81           | 文件夹与标签 |                                                                                                    |             |        |        |                |    |  |
|              | 高级功能   | <ul> <li>客户端专用窑码是用于登录集二方邮件客户端(例如Outlook、Foxmail、邮件App等)时使用的专属密码</li> <li>· 清在客户端原密码框中输入专用密码进行登录</li> <li>· 适合客户端通过以下协议使用:POP、IMAP、SMTP、Pushmail、CalDAV、CardDAV</li> <li>· 客户端专用密码: 仅在生成时可见,支持设置多个,切勿使用其它方式保存,以防泄需</li> </ul> |             |        |        |                |    |  |

## 5、填入"密码名称"(注意这里填的是密码名称,用于区分多个客户端密码管理,这个名称 并不是设置的密码)后,点击生成按钮,注意需要把生成的密码复制出来:

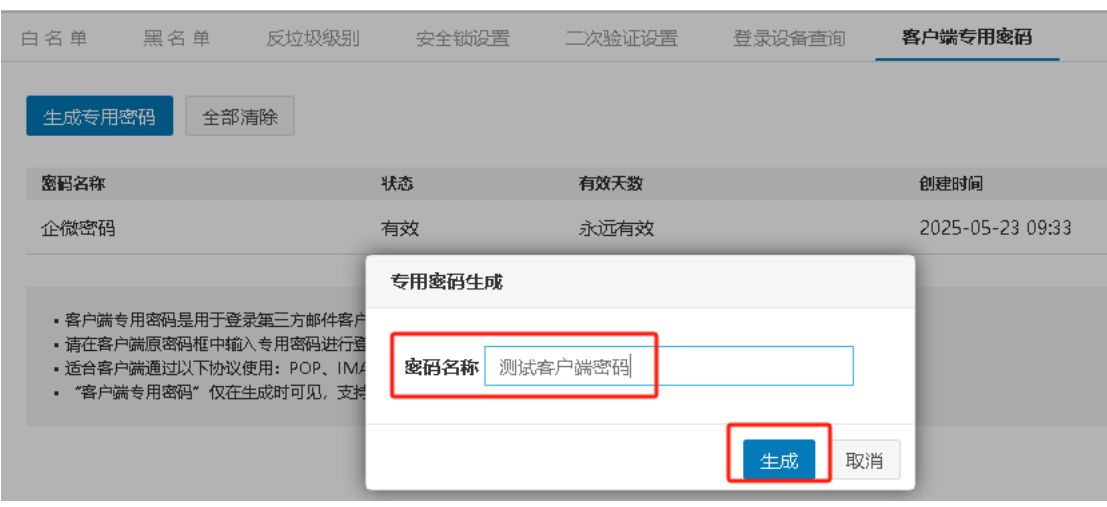

| 白名单 黑名单                                                                                     | 反垃圾级别                                        | 安全锁设置 二次验证语        | 置 登录设备查询           | 客户端专用密码          |
|---------------------------------------------------------------------------------------------|----------------------------------------------|--------------------|--------------------|------------------|
| 生成专用密码全                                                                                     | 部清除                                          |                    |                    |                  |
| 密码名称                                                                                        | 专用密码生成                                       |                    |                    | 创建时间             |
| 企微密码                                                                                        | <ul> <li>专用密码 测试客/</li> </ul>                | 口端密码               |                    | 2025-05-23 09:33 |
| 测试客户端密码                                                                                     |                                              |                    |                    | 2025-06-05 00:28 |
|                                                                                             | PsXA wasP vqE2                               | 2 XqfG             |                    | 复制               |
| <ul> <li>客户端专用密码是用于</li> <li>请在客户端原密码框中</li> <li>适合客户端通过以下板</li> <li>"客户端专用密码" ①</li> </ul> | 有有一端专用密码仅在<br>有<br>和<br>和<br>和<br>和<br>子配置参数 | 生成时可见,支持设置多个,      | ,切勿使用其它方式保存,以      | 以防泄露             |
|                                                                                             | 邮件地址                                         | surv.g ist.edu.ci  | n                  |                  |
|                                                                                             | 收信服务器 (IMAP                                  | ) imap.kust.edu.cn | SSL 端口: 993, 非 SSL | 端口:143           |
|                                                                                             | 收信服务器 (POP3                                  | ) pop.kust.edu.cn  | SSL 端口: 995, 非 SSL | 端口:110           |
|                                                                                             | 发信服务器 (SMTF                                  | ) smtp.kust.edu.cn | SSL 端口: 465, 非 SSL | 端口: 25           |
|                                                                                             |                                              |                    |                    | 完成               |

6、客户端登录时,将生成的密码一次性输入或前一步复制后粘贴即可,以后不需要再输入。